# **Testing with E2E Interactive Debugger Lesson1 MD18**

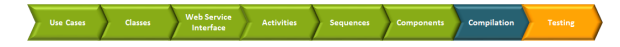

The E2E Builder allows you to test all operations of a service at runtime in a model based fashion. You can not only test and trace synchronous calls to a service but also asynchronous threads, for instance such of time triggered events or asynchronous tasks of a persistent state engine.

The Builder provides different ways of how to test and trace a service. One possibility is to record the execution path of a service call. The E2E Analyzer can request the recorded trace information from the server and display the information graphically as UML sequence and activity diagrams. The execution path and all runtime values can be analyzed by the user.

Another possibility is to debug the models at runtime. The E2E Interactive Debugger allows you to set breakpoints in the activity diagrams of the UML models. You can step directly into each action of an activity diagram within MagicDraw and examine the executed action script and runtime values of all objects.

In lesson 1, the E2E Interactive Debugger is introduced. The E2E Analyzer will be subject of lesson 2 and 3.

# Running the Service

You will now test the Web service.

First of all, you will start the service, run a test case, and check the response the service returns. After that, you will debug the service step by step.

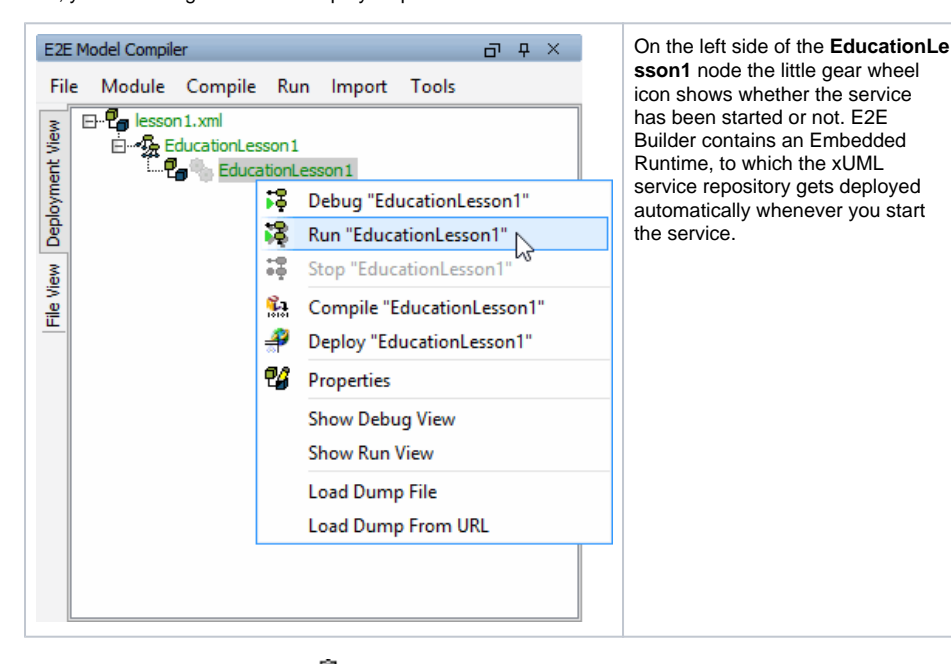

Currently, the gear wheel is gray , because the service is stopped. Click the deployment **EducationLe sson1** with the right mouse button and select **Run "EducationLesson1"** from the context menu.

Another window opens that contains several tabs to administrate and test the service. This window is called the Runtime window. We recommend placing the Runtime window as additional tab next to the E2E Messages tab. If it has been placed at the bottom of the MagicDraw window, you should reorganize the window layout.

First, make sure the message window is opened (shortcut Ctrl - Shift - M). Then, click the tab labeled with lesson1.EducationLesson1.EducationLesson1 as shown in the picture below. Drag it...

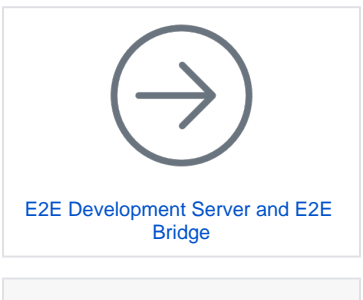

On this Page:

- Running the Service
- Running a Test Case
- Debugging the Service

|                                                                                                    | ELA IE PERMAN                                                                                                    |     |
|----------------------------------------------------------------------------------------------------|----------------------------------------------------------------------------------------------------|-----|
| 🔢 E2E Hodel Compiler 🔛 Properties 🛞 Zoon                                                                                                    | Messages D                                                                                                    | ×   |
| E2E Model Compler Ø                                                                                                    | e x 7, der                                                                                                    |     |
| File Medde Cengle Bun Import Tools                                                                                                    | No         -05         Set Grady output information           P         -05         Grady output information           P         -05         Grady output information           P         -05         Grady output information           P         -05         Grady output information           P         -05         Grady output information           P         -05         Grady output information           P         -05         Grady output information           P         -05         Grady output information           P         -05         Grady output information           P         -05         Grady output information           P         -05         -05           P         -05         -05           P         -05         -05           P         -05         -05           P         -05         -05           P         -05         -05           P         -05         -05           P         -05         -05           P         -05         -05           P         -05         -05           P         -05         -05           P         -05                                                                                                    |     |
| Itemon 1 Education Lesson 1 Education Lesson 1           Beson 1 Education Lesson 1 Education Lesson 1           Gear         Open Test Case           Save Log File                                                                                                    | a Den Gat                                                                                                    | ∂¢× |
| Terring Leven (, remediate) [Safeta ()<br>20164-00 12500 UTC-5th-brinned GRUA-255arts<br>20164-00 12500 UTC-5th-brinned GRUA-255arts<br>20164-00 12500 UTC-5th-brinned GRUA-255arts<br>20164-00 12500 UTC-5th-brinned GRUA-355arts<br>20164-00 12500 UTC-5th-brinned GRUA-355arts<br>20164-00 12500 UTC-5th-brinned GRUA-355arts<br>20164-00 12500 UTC-5th-brinned GRUA-355arts | ing hanny 2014 P <sup>21</sup> VII.33 LHC <sup>1</sup> van U.S.14 KC <sup>1</sup> van Spitslander anteren <sup>2</sup> Hann B <sup>2</sup> VII <sup>1</sup><br>VII <sup>1</sup> Van Van <sup>2</sup><br>VII <sup>1</sup> Van <sup>2</sup> Van <sup>2</sup> V |     |
| Preferences Run Debug Renote Debug Test Cases W                                                                                                    | α                                                                                                    |     |
|                                                                                                    |                                                                                                    | 100 |

.. over the title bar of the message window and release the mouse button as soon as the message window is surrounded by a blue border.

| 31 EX Model Countier E Properties (D. 2000)                                                                                                    | . IE Messages                                                                                                    |       |
|----------------------------------------------------------------------------------------------------|----------------------------------------------------------------------------------------------------|-------|
| T Model Consuler (0                                                                                                    | A manufacture of the second second se       | - N A |
| le Modele Cengile Run Import Tools<br>Er∰nissant.ord<br>Er∰rfinassensmont<br>Er∰rfinassensmont<br>Er∰rfinassensmont                                                                                                    | Wij - G Spronger was underdoerderen           Die - B Spronger was underdoerderen           Die - B Spronger was under die Spronger was underdoerderen           Die - B Spronger was underdoerderen           Die - B Spronger was underdoerderen           Die - B Spronger was underdoerderen           Die - B Spronger was underdoerderen           Die - B Spronger was underdoerderen           Die - B Spronger was underdoerderen           Die B Spronger was underdoerderen <tr< th=""><th></th></tr<>                                                                                                    |       |
| Elesson 1 Education Lesson 1 Education Lesson 1                                                                                                    |                                                                                                    | 20    |
| Clear Open Test Case Save Loo File Refra                                                                                                    | V Trace Open G.S                                                                                                    |       |
| Bridge Server Transaction Startup                                                                                                    |                                                                                                    |       |
| 2016-00         115-03         UTC-Sind-offendieren         GRUIN-2016 million           2016-00         115-03         UTC-Sind-offendieren         GRUIN-2016 million           2016-00         115-03         UTC-Sind-offendieren         ACMA 54.000           2016-00         115-03         UTC-Sind-offendieren         ACMA 54.000           2016-00         115-03         UTC-Sind-offendieren         ACMA 54.000           2016-00         115-03         UTC-Sind-offendie/ACMA 54.0000         2016-03         2016-03           2016-00         115-03         UTC-Sind-offendie/ACMA 54.00000         2016-03         2016-03         2016-03         2016-03         2016-03         2016-03         2016-03         2016-03         2016-03         2016-03         2016-03         2016-03         2016-03         2016-03         2016-03         2016-03         2016-03         2016-03         2016-03         2016-03         2016-03         2016-03         2016-03         2016-03         2016-03         2016-03         2016-03         2016-03         2016-03         2016-03         2016-03         2016-03         2016-03         2016-03         2016-03         2016-03         2016-03         2016-03         2016-03         2016-03         2016-03         2016-03         2016-03 | a, farther 2017; 77: 11.13.147; 144: 5123 date solved, Pears 2 2537;<br>https://doi.org/10.1072/14.13.147; 144: 5123 date solved, Pears 2 2537;<br>https://doi.org/10.1475<br>date 372; pears 474: 5123 date solved, Statistical date solved, Statistical da |       |
| references Run Debug Renote Debug Test Cases W5                                                                                                    | a                                                                                                    |       |

The message window and the window **lesson1.EducationLesson1. EducationLesson1** have been merged. You can now drag & drop the merged window wherever you like, a blue frame indicates where it can be fixed in the MagicDraw window:

| Ele Felt View Lewist Diamons Ontions Tools Ar                                                                                                    | MagicDraw 18.0 - Iesson1.xml [C:\E2E Builder Projects\Education\umi\] abra Cillabora Works Eff Builder Hen                                                                                                    | - • ×                                     |
|----------------------------------------------------------------------------------------------------|----------------------------------------------------------------------------------------------------|-------------------------------------------|
| □□◎2 <b>5</b> €日・□38・5・0・90                                                                                                    | V A Create Dagram                                                                                                    |                                           |
| By Containment 30 Diagrams 24 Search Results                                                                                                    | # EducationComponents 2 Get Table x Hill Define Table                                                                                                    | 4.5.8                                     |
| Containment 2 9 ×                                                                                                    | ◆◆1%(前自由我  本・本・/に//// 本)前前部後(米===  私私私私!                                                                                                    | v                                         |
| <u>⊌ģQ</u> Ø•                                                                                                    | Tools                                                                                                    |                                           |
| - Th Alasta                                                                                                    | N 2 0 1 4 1 6                                                                                                    | ne i i i                                  |
| EP En Base Components (E.Z. Bridge Base am)                                                                                                    | Common Autoor                                                                                                    |                                           |
| B-En Component Vew                                                                                                    | this activity as an action to traverse . Creation date 4/21                                                                                                    | /87 4 54 PM                               |
| E- Coverview                                                                                                    | 15 Andrer                                                                                                    | 10 2:13 PM                                |
| B-Es Senios                                                                                                    | A Dependency<br>Simple Stage<br>Decum entation<br>diag                                                                                                    | I documentation va<br>ram specification - |
|                                                                                                    | E Degran Legend                                                                                                    | t To Do via diagram                       |
|                                                                                                    | H IE Messages IE lesson1.EducationLesson1.EducationLesson1                                                                                                    |                                           |
|                                                                                                    | Essen1.Educatori.essen1.Educatori.essen1                                                                                                    | × 🛛                                       |
|                                                                                                    | Clear Open Test Case Save Log File Rafresh v Trace Open GLE                                                                                                    |                                           |
|                                                                                                    | TLD bidge Server Transaction Startup                                                                                                    |                                           |
| I E EXE Model Campler II Properties   10 Zoom                                                                                                    | SH         2014/001 AUCH AND AUCH AND AUCH AND AUCH AND AUCH AND AUCH AND AUCH AND AUCH AND AUCH AUTH AUTH AUTH AUGU AUTH AUTH AUTH AUGU AUTH AUTH AUTH AUTH AUGU AUTH AUTH AUTH AUGU AUTH AUTH AUTH AUTH AUTH AUTH AUTH AUT                                                                                                    |                                           |
| Ede Model Compiler                                                                                                    | A P Preferences [Bird] Debus Dennis Debus Test Calma (1977)                                                                                                    |                                           |
| File Module Compile Run Import Tools                                                                                                    | C N                                                                                                    |                                           |
| The second second secon | A formation     Constraint     Constraint |                                           |
|                                                                                                    | ć                                                                                                    | >                                         |

The window layout is stored individually for each model.

| 8                                              | MagicDraw 18.0 - Jesson1.aml (C:\E2E Bu                                                                              | ilder Projects\Education\uml\] -                           | • ×        |
|------------------------------------------------|----------------------------------------------------------------------------------------------------|------------------------------------------------------------|------------|
| File Edit View Leyout Diagrams Options Tools A | nalyze Collaborate Window E2EBuilder Help                                                                            |                                                            | ×          |
| 日日日日日日日日日日日日日日日日日日日日日日日日日日日日日日日日日日日日日日         |                                                                                                    | V Create Diagram                                           |            |
| Be Containment 20 Diagrams 24 Search Results   | 32 Messages 32 lesson 1 EducationLesso                                                                               | 🗱 EducationComponents 🛄 Get Title 🗙 🌿 Define Title         | 4.0.00     |
| Containment Ø 9 ×                              | isson1.EducationLesson1.EducationLesson1 @ 9 ×                                                                       | 幸幸   智   郎   孟・弘・ノビフアス   『  司 田田"   気気気気                   | 4 ×        |
| i≓ģQ Ø.                                        | Clear Open Test Case Save Log Ne *                                                                                   | Tools (activity details) Discours (at Title   PR Gat Title |            |
| E-Cat Data                                     | Bridge Server Transaction Startup                                                                                    | NO 2 4 IG                                                  |            |
| Et Eta Base Components (E2E Bridge Base Joni)  | 2015-03-06-14-07:13 UTC Onfor Internal: SRVLM: 2: Starting                                                           | Common                                                     | 112        |
| D 🔁 tase Types (E2E Bridge Base.xml)           | 3015-03-08 Sector ID CIC SheesheenableCEER IS care of<br>a 2015-03-08 Sector ID UTC Info: Internal: ADDLM: Si Loaded | This activity uses an action to traverse                   |            |
| Dig Component New                              | 2016-03-08 14 07:13 UTC (Info Enternal ADDLM: Si Loaded                                                              | B andres and an impetition of the strategy states          |            |
| Process Tracing (E2E Process Tracing.xm)       | 2015-03-06 14:07:13 UTC Onfo: Internal: ADDLM: 5: Loaded                                                             | 2 Dependency                                               |            |
| ⊕-the Services                                 | 2015-03-08 14:07:13 UTC:Info:Internal:SRVLPIc3:Startup                                                               | anape Shape                                                |            |
|                                                |                                                                                                    | To Dagram Overview                                         |            |
|                                                |                                                                                                    | 🗮 Dagram Legend                                            | -1 i i i i |
|                                                |                                                                                                    | Herizontal Separator                                       | 1.2        |
|                                                |                                                                                                    | C Activity Dagram                                          | - 1 C      |
|                                                | N N                                                                                                    | Characteria a                                              | 191        |
|                                                | Le Le                                                                                                    | Chert Fine                                                 | 1.1        |
|                                                |                                                                                                    | Ye Cantrol Flow                                            |            |
|                                                |                                                                                                    | Send Signal Action Import Title : String                   | 440001     |
|                                                |                                                                                                    | X Accept Event Action                                      | GetT       |
|                                                |                                                                                                    | Time Event (so                                             | ript = "se |
|                                                |                                                                                                    | Svital Node                                                | ACT IDE 10 |
| 32 E2E Model Compiler 🔛 Properties 🛞 Zoom      |                                                                                                    | * Activity final                                           |            |
| E2E Model Complex d/                           |                                                                                                    | C now ma                                                   |            |
| File Module Compile Run Import Tools           |                                                                                                    | 25 News                                                    |            |
| E D C lesson Loni                              |                                                                                                    | + Fork Horzental                                           |            |
| E - E Education Lesson 1                       |                                                                                                    | + Juin Horizontal •                                        |            |
| E Contraction                                  |                                                                                                    | Z, Exception Handler                                       |            |
| 1                                              |                                                                                                    | (?) Interruptible Activity Re                              | 111        |
| 2                                              |                                                                                                    | Structured Activity Node                                   |            |
| N 10                                           |                                                                                                    | Conditional Hards                                          |            |
| £                                              |                                                                                                    | d had be                                                   |            |
|                                                |                                                                                                    | TT vertical Swinlayes -                                    | 112        |
|                                                |                                                                                                    | (*) Information Plova                                      |            |
|                                                |                                                                                                    | •                                                          | i          |
|                                                |                                                                                                    |                                                            | - Å        |
|                                                |                                                                                                    |                                                            |            |
|                                                |                                                                                                    |                                                            |            |
|                                                | ( )                                                                                                    |                                                            | × *        |
| -                                              | Premerences [ <u>Bulti</u> ] Debug   Kenicte Debug   Test C 4 + E                                                    |                                                            |            |
| Ready                                          |                                                                                                    |                                                            | 0 9-       |

The Runtime window contains six tabs: Preferences, Run, Debug, Remote Debug, Test Cases and WS DL.

- In the Preferences tab, the settings of the service (particularly the settings defined in the model) can be edited.
- The Run tab serves to start and stop the service and to view the service log.
- The Debug and Remote Debug tab contain debugging functionality.
- In the Test Cases tab, test cases can be specified and run.
- The WSDL tab contains the generatet WSDL to share the service.

You will use the **Debug** tab as well as the **Test Cases** tab in the following testing steps. For further information on the Runtime window refer to the BUILDER User's Guide.

As you started the service, the **Run** tab has been opened. It shows all messages of the start up procedure of the service. If the service start up has been successful, the last line reads **Start up done.** 

| lesson 1. Education Lesson 1. Education Lesson 1                                                                                                    | da ¢ × |
|----------------------------------------------------------------------------------------------------|--------|
| Clear Open Test Case Save Log File Refresh V Trace Open GUI                                                                                                    |        |
| Bridge Server Transaction Startup                                                                                                    |        |
| 2015-004 Hoh) Jul UnClabitemend/SUN Jatare gu, Burnter "2015.7", "P 10.2015.81 Hy Host '2015Bucker system", Proces D '1997.<br>2015-034 Hoh) Jul UnClabitemend/SUN Jakare yal Lense.<br>2015-034 Hoh) Jul UnClabitemend/SUN Jakare Jakare Sun Sun Alfr<br>2015-034 Hoh) Jul UnClabitemend/SUN Jakare Jakare Ja |        |
| Preferences Run Debug   Remote Debug   Test Cases   WSDL                                                                                                    |        |

In summary, the following tasks have been executed automatically after clicking **Run** in the Model Compiler:

- 1. If the model had been changed, it would have been compiled as well.
- 2. The service composite has been deployed to the E2E Embedded Runtime.
- 3. The service has been started spawning a Bridge process.

The service is ready to process service SOAP requests. Using the Embedded Runtime, the service will always be deployed to **localhost**.

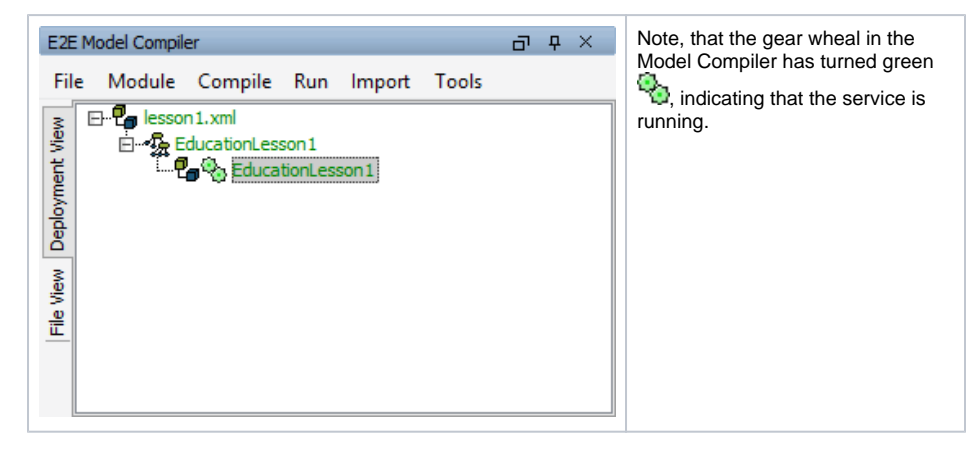

### Running a Test Case

In the next step, you will run a test case and check the response the service returns.

In the Runtime window click Open Test Case.

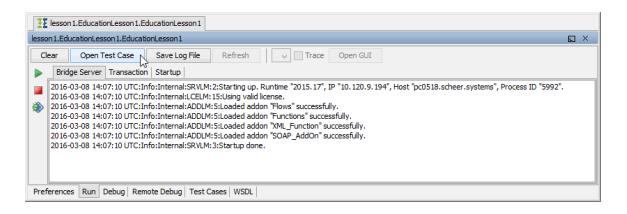

The Runtime window switches from tab **Run** to tab **Test Cases**, which contains the **E2E SOAP Test Tool**. With this tool, you can edit SOAP requests of defined test cases that will be sent to the service. The returned SOAP responses can be viewed as well.

| Iesson 1. Education Lesson 1. Education Lesson 1                                   |                                                                   |   |
|------------------------------------------------------------------------------------|-------------------------------------------------------------------|---|
| lesson 1.EducationLesson 1.EducationLesson 1                                       |                                                                   | × |
| Evant EducationLesson1.EducationLesson1<br>⊕ • • • • • • • • • • • • • • • • • • • | Request Response<br>mc ==<br>- ● nputTide: See Types.String = HAL |   |
|                                                                                    |                                                                   |   |
| Preferences Run Debug Remote Debug Test C                                          | ases WSDL                                                         |   |

On the left panel, you find a tree with entries representing the WSDL definition of the service. On the right panel, you will find the SOAP requests and SOAP responses of selected test cases.

| lesson1.EducationLesson1.EducationLesson1         □···•       lesson1.EducationLesson1.EducationLesson1         □···•       □···•         □···•       □···•         □···•       □···•         □···•       □···•         □···•       □···•         □···•       □···•         □···•       □···•         □···•       □···•         □···•       □···•         □···•       □···•         □···•       □···•         □···•       □···•         □···•       □···•         □···•       □···•         □···•       □···•         □···•       □···•         □···•       □···•         □···•       □···•         □···•       □···•         □···•       □···•         □···•       □···•         □···•       □···•         □···•       □···•         □···•       □···•         □···•       □···•         □···•       □···•         □···•       □···•         □···•       □···•         □···•       □···•         □···•       □··•         □···• | <ul> <li>The following items are displayed for each WSDL definition:</li> <li>1. identifier of the WSDL definition (deployed xUML service)</li> <li>2. name of the service</li> <li>3. name of the port type</li> <li>4. name of the operation</li> <li>5. name of the test case</li> </ul> |
|----------------------------------------------------------------------------------------------------|----------------------------------------------------------------------------------------------------|
|                                                                                                    |                                                                                                    |

When you start a service in the Embedded Runtime, the SOAP Test Tool imports the WSDL from the service repository and creates a test case automatically. The SOAP requests and responses will be stored with the test case on disk, so they are not lost when you close MagicDraw.

The test case **getTitle** has been created automatically and is displayed next to a gearwheel **W**. The gearwheel in gray color indicates that this test case has not yet been run. The SOAP Test Tool contains a **Request** and a **Response** tab in the right panel of the window. Now, define the request that should be sent to the service.

In the **Request** tab, click **inputTitle** a first time to select it, and a second time to edit it. Enter an input string as shown in the picture below and press **Enter**. The string object **inputTitle** is the input parameter of the operation **getTitle** as defined for the port type and implemented in the activity diagram.

| 🗄 Messages 🗄 lesson 1. Education L                                                                                                    | esson 1.EducationLesson 1                                                             |    |
|----------------------------------------------------------------------------------------------------|---------------------------------------------------------------------------------------|----|
| lesson1.EducationLesson1.EducationLess                                                                                                   | ion1                                                                                  | Ε× |
| B ⊕ semi Educator semi Educ<br>B √ go certificervice<br>B ⊕ Contribérarity pe<br>B ⊕ Contribérarity pe<br>B ⊕ figoritie<br>L → W getties | Report  <br>pot  <br>  mil  <br>  multifie: Base Types.String =  Pice Comparison <br> |    |
| Preferences   Run   Debug   Remote De                                                                                                    | bug Test Cases WSDL                                                                   |    |

Click the test case getTitle with the right mouse button and select Run.

| Messages E lesson 1. Education Lesson 1. Education Lesson 1                                                                                                    |
|----------------------------------------------------------------------------------------------------|
| lesson1.EducationLesson1                                                                                                    |
| Construction Construction Construction     Construction     Construct |
| Preferences Run Debug Remote Debug Test Cases WSDL                                                                                                    |

Running a test case means that the SOAP Test Tool sends a SOAP request containing the defined input data to the service hosted by the Embedded Runtime.

After successful execution of the test case, the gearwheel color changes to green. The SOAP Test Tool switches to the **Response** tab and shows the results. The input title has been returned in uppercase.

If the gearwheel is displayed in red, a runtime error has occurred.

| lesson1.EducationLesson1                                                                     | × |
|----------------------------------------------------------------------------------------------|---|
| C → Bernel Educator Resource Resource Parket Response →  C → C → C → C → C → C → C → C → C → |   |
| Preferences Run Debug Remote Debug Test Cases WSDL                                           |   |

Two new tree entries below the test case **getTitle** are displayed. They represent the request and response logs containing the SOAP messages the SOAP Test Tool sent and received.

When clicking the entry **request.log** in the tree, an additional tab **Request Log** opens and displays the request SOAP message that has been sent to the Web service.

| Hessages      Hesson 1. EducationLesso                                                                                                    | n 1.EducationLesson 1                                                                                                    |   |   |
|----------------------------------------------------------------------------------------------------|----------------------------------------------------------------------------------------------------|---|---|
| lesson1.EducationLesson1.EducationLesson1                                                                                                    |                                                                                                    |   | × |
| B → terror L Bucktone escont L Buckton<br>B → 0 particle voice<br>B → 0 particle voice<br>B → | Repart   Response   Response   R |   | ~ |
| Preferences Run Debug Remote Debug                                                                                                    | < Test Cases WSDL                                                                                                    | > | - |

When clicking the entry **response.log**, the **Response** tab opens and displays the result that the Web service has returned to the SOAP Test Tool.

| Messages Elesson 1. Education Lesson                                                                                                    | n1.EducationLesson1                                                                                                    |     |
|----------------------------------------------------------------------------------------------------|----------------------------------------------------------------------------------------------------|-----|
| lesson1.EducationLesson1.EducationLesson1                                                                                                    |                                                                                                    | N × |
| B the service is a service to the service of the service of the s | Beam         Elementaria         Response (Exploration)           Fragmentaria         Control Tripe (Exploration)         Fragmentaria           Fragmentaria         Control Tripe (Exploration)         Fragmentaria           Control Tripe (Exploration)         Fragmentaria         Fragmentaria           Control Tripe (Exploration)         Fragmentaria         Fragmentaria           Control Tripe (Exploration)         Fragmentaria         Fragmentaria           Control Tripe (Exploration)         Fragmentaria         Fragmentaria           Control Tripe (Exploration)         Fragmentaria         Fragmentaria           Control Tripe (Exploration)         Fragmentaria         Fragmentaria           Control Tripe (Exploration)         Fragmentaria         Fragmentaria           Control Tripe (Exploration)         Fragmentaria         Fragmentaria           Control Tripe (Exploration)         Fragmentaria         Fragmentaria           Control Tripe (Exploration)         Fragmentaria         Fragmentaria           Control Tripe (Exploration)         Fragmentaria         Fragmentaria           Control Tripe (Exploration)         Fragmentaria         Fragmentaria           Control Tripe (Exploration)         Fragmentaria         Fragmentaria           Control Tripe (Exploration)         Fradit C | Ŷ   |
| C Supervise Data                                                                                                    | C Tart Caser WSN                                                                                                    | > v |

It is also possible to create multiple test cases for a single operation. Each test case can be run with individual input values.

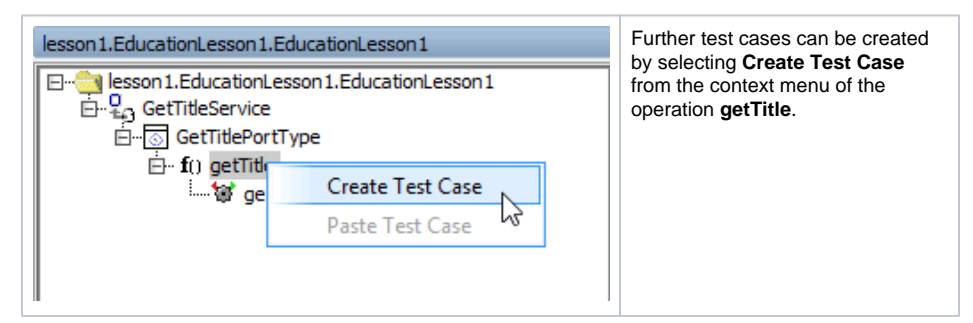

Now stop the service running in the Embedded Runtime. This will stop the corresponding Bridge server process.

You can do this in two ways:

Either switch to the Run tab in the Runtime window and click the stop icon

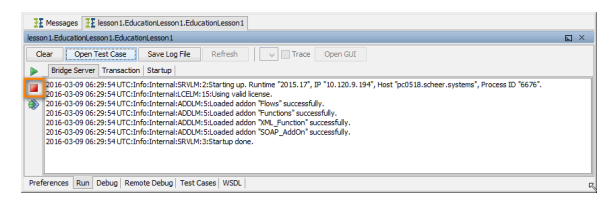

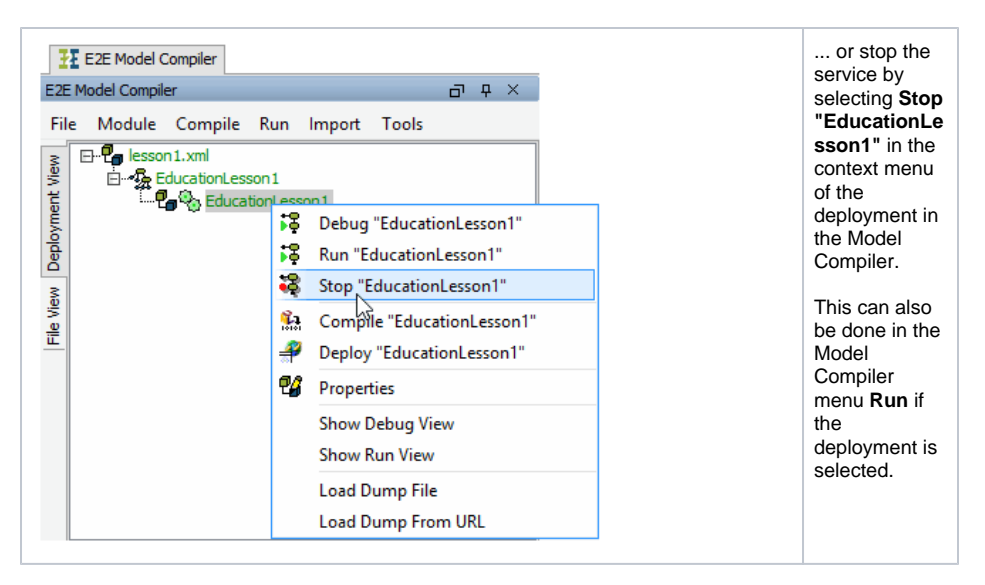

After stopping the service the gearwheel in the Model Compiler window turns gray again. For more information on how to work with the Test Cases View refer to the Builder User's Guide.

# Debugging the Service

In this chapter, you will learn how to debug a service. The E2E Builder provides the E2E Interactive Debugger, which allows you to debug a service step by step by setting breakpoints in the activity diagrams of UML models. You can step directly into each action of an activity diagram within MagicDraw and examine the executed action script and runtime values of all objects.

For debugging purposes, the service has to be started in debug mode.

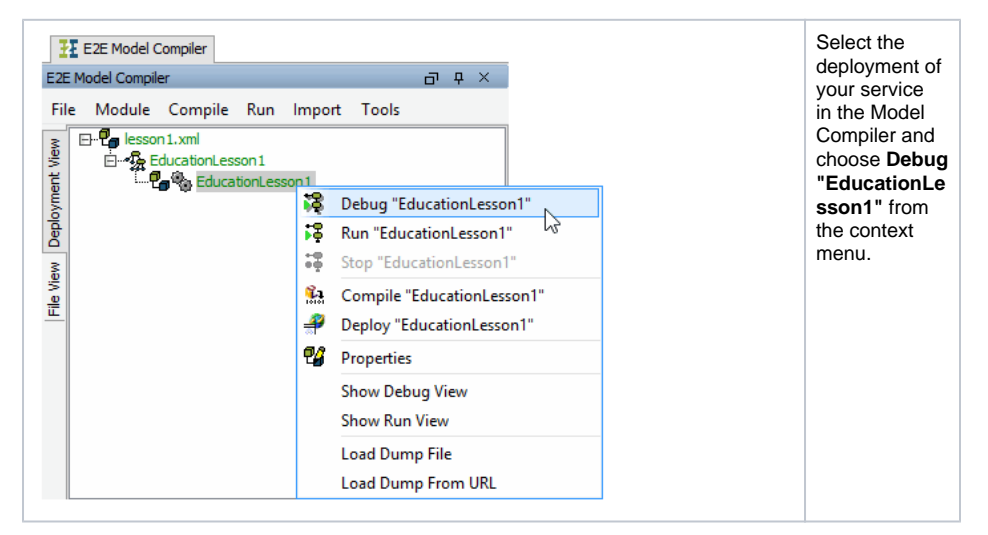

After the Runtime window showed the service starting up, the **Debug** tab is displayed and the service is ready to be debugged. Clicking will stop the service at any time, clicking will restart it in debug mode again.

| Messages     ZE lesson 1. EducationLesson 1. EducationLesson 1 |     |  |  |  |  |  |  |
|----------------------------------------------------------------|-----|--|--|--|--|--|--|
| sson 1. EducationLesson 1. EducationLesson 1                   | E × |  |  |  |  |  |  |
| Open Test Case V Trace Open GUI 🕪 🗯 📽 👔 🔮                      |     |  |  |  |  |  |  |
| Watches/Script Callstack                                       |     |  |  |  |  |  |  |
|                                                                |     |  |  |  |  |  |  |
|                                                                |     |  |  |  |  |  |  |
|                                                                |     |  |  |  |  |  |  |
|                                                                |     |  |  |  |  |  |  |
|                                                                |     |  |  |  |  |  |  |
|                                                                |     |  |  |  |  |  |  |
| references Run [Debug] Remote Debug Test Cases   WSDL          |     |  |  |  |  |  |  |

Usually, you define a breakpoint on an action node in the activity diagram and start the test case in order to debug the service. Then, you can step through the activities, look at object values, and trace errors.

Additionally, you can use the pause mode by clicking the pause button  $\blacksquare$ . The interactive debugger will pause the service at the next possible point: if the test case has not been started yet, this means the very first action of the service. If the service is already processing the request of the test case, clicking pause will lead to the service being paused at the next possible action. This is especially useful, if the service is trapped in an endless loop.

You will now set a breakpoint in the activity diagram of your service. The interactive debugger will stop at the action where you have set the breakpoint.

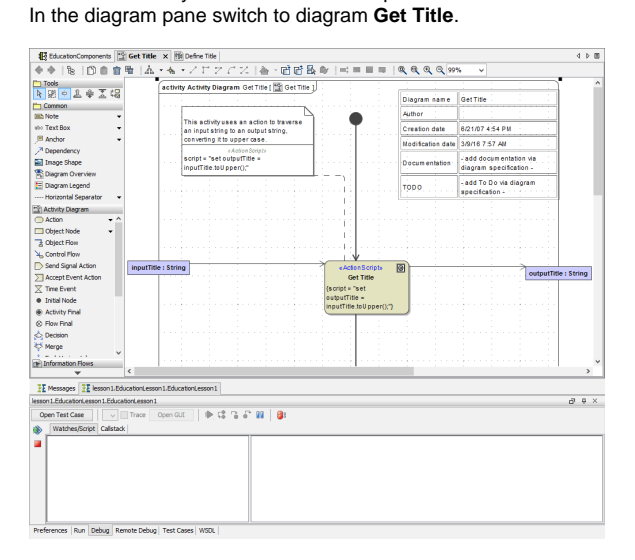

Right-click the action node Get Title and select Add Breakpoint from the context menu.

| EducationComponents 😭 Get Titl               | le X TB Define Title                                 |                                       |                   |                         | 4 0 00                                        |
|----------------------------------------------|------------------------------------------------------|---------------------------------------|-------------------|-------------------------|-----------------------------------------------|
| ** 1% D001% A                                | ▲・▲・ノドアクス  巻・喧喧闘                                     |                                       |                   | % v                     |                                               |
| Tools                                        | (activity Activity Diagram Get Title I 🗐 Get Title 1 |                                       |                   |                         | ^                                             |
| ▶ 멼 으 ≗ ≑ 조 대                                | denny senny ongram der met mit ber                   |                                       | Diagram name      | GetTitle                |                                               |
| Common                                       |                                                      |                                       |                   |                         |                                               |
| SILD Note *                                  | This activity uses an action to traverse             |                                       | Author            | · · · ·                 | ÷ .                                           |
| +00 Text Box -                               | an input string to an output string,                 | · · · · · · · [ · · · · · · ·         | Creation date     | 6/21/07 4:54 PM         | <u>.</u>                                      |
| B Anchor                                     | converting it to upper case.                         |                                       | Modification date | 3/9/16 7:57 AN          |                                               |
| / Dependency                                 | script = "set output7itte =                          | 1 1 1 1 1 1 1 1 1 1 1 1 1 1 1 1 1 1 1 | - 1 m             | -add documentation via  | -                                             |
| Image snape                                  | inputTitle.toUpper(),"                               |                                       | Docum entation    | diagram specification - |                                               |
| E Diagram Overview                           |                                                      |                                       | 1                 | - add To Do via diaoram |                                               |
| Herizzetal Securator                         |                                                      | genetigen gene                        | торо              | specification -         |                                               |
| (15) Arthrity Diagram                        |                                                      |                                       |                   |                         | 1                                             |
| Action - ^                                   |                                                      | · · · · · · · · · · · · · · · · · · · |                   |                         | 1.                                            |
| Cipiect Node -                               |                                                      |                                       | 1 📮 1             |                         | -                                             |
| Collect Flow                                 |                                                      |                                       | - <u>-</u> -      |                         | 1                                             |
| A Control Flow                               |                                                      |                                       | <u>&gt;</u>       |                         | 11                                            |
| Send Signal Action                           | itle : String                                        | Action Scripts                        | a 1               |                         | <u>.                                     </u> |
| Accept Event Action                          |                                                      | Get Title                             | ·····             | outp                    | utTitle : String                              |
| Time Event                                   |                                                      | {script = "set                        | 8(                |                         |                                               |
| Initial Node                                 |                                                      | outputTitle =                         | Specification     | Enter                   |                                               |
| Activity Final                               |                                                      | (inputTitle.toUpper()(")              | Symbol Prope      | erties Alt+Ente         | r                                             |
| S Flow Final                                 |                                                      | 7 d d                                 | EZE Action Sc     | rint Editor Ctrla Entr  |                                               |
| 📩 Decision                                   |                                                      |                                       | E2E Action M      | mand Alt-W              |                                               |
| 😽 Merge                                      |                                                      | 1 1 1                                 | CLE ACION IN      | - ANT                   |                                               |
| The Information Blows                        | · · · · · · · · · · · · · · · · · · ·                | 1                                     | Add Breakpoi      | nt 🖓                    | v                                             |
| * <                                          |                                                      |                                       | Remove Break      | opoint                  | · >                                           |
| TT Measure TT Insure 1 Education of          | rear 1 Education ( access )                          |                                       | Behavior          | Ctrl+T                  |                                               |
| IE ressayes IE esson in Louis and Les        |                                                      |                                       | Create Diagra     | m                       |                                               |
| resson L.E.Bucason Lesson L.E.Bucabon Lesson |                                                      |                                       | Go To             |                         | • • • • ×                                     |
| Open Test Case V Trace                       | Open GUE 🕪 🖓 🖞 👘 🖬 🕼                                 |                                       | Be Select in Cont | ainment Tree Alt+B      |                                               |
| Watches/Script Callstack                     |                                                      |                                       | Related Elema     | ents                    | •                                             |
| ·                                            |                                                      |                                       | Refactor          |                         |                                               |
|                                              |                                                      |                                       | Tools             |                         |                                               |
|                                              |                                                      |                                       | Edit Compart      | ments                   | -                                             |
|                                              |                                                      |                                       | Stereotyne        |                         | -                                             |
|                                              |                                                      |                                       |                   |                         | - 1                                           |
|                                              |                                                      |                                       |                   |                         |                                               |
|                                              |                                                      |                                       |                   |                         |                                               |
| Preferences Run Debug Remote Debu            | ug Test Cases WSOL                                   |                                       |                   |                         |                                               |

Click sin the Interactive Debugger toolbar to view all breakpoints that are set in the UML model.

| 32 Messages 32 lesson1.EducationLesson1.EducationLesson1 |     |   |
|----------------------------------------------------------|-----|---|
| esson1.EducationLesson1.EducationLesson1                 | a 4 | × |
| Open Test Case V Trace Open GUI A G 🔓 🖓 🔐                |     |   |
| Watches/Bript Calistad                                   |     |   |
| View Breakpoint List                                     |     |   |
|                                                          |     |   |
|                                                          |     |   |
|                                                          |     |   |
|                                                          |     |   |
|                                                          |     |   |
|                                                          |     |   |

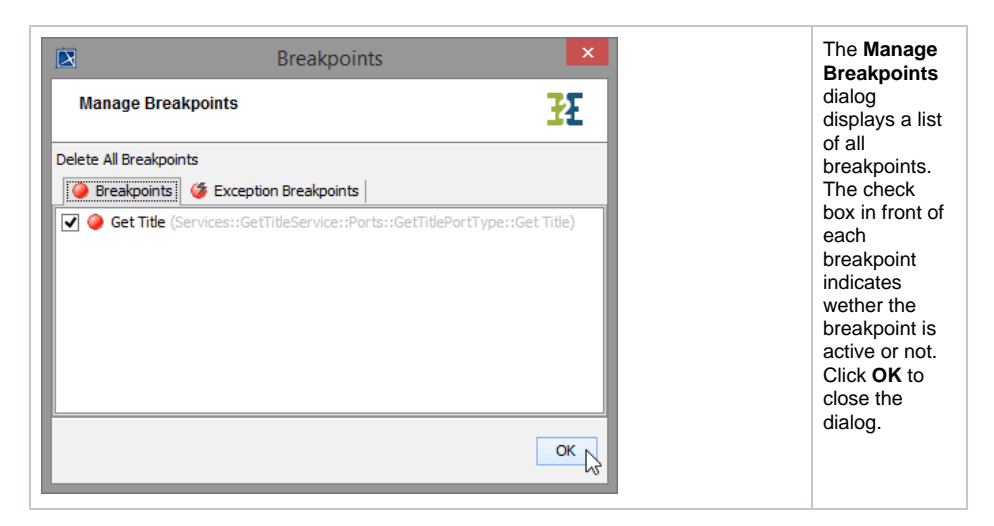

Now, you need to start the test case in order to debug the service. Switch to the **Test Cases** tab, e.g. by clicking the button **Open Test Case** in the toolbar and run the test case.

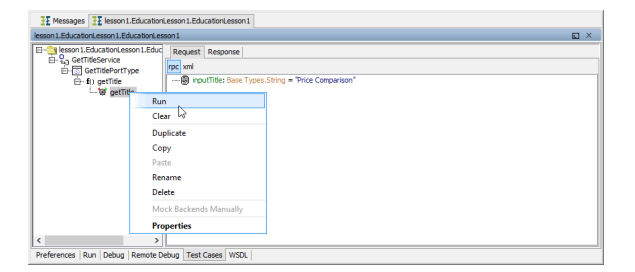

The Runtime window switches back to the **Debug** tab and shows the service being stopped at the first breakpoint. The debug tab shines yellow and the action node, the breakpoint was added to, is marked in yellow in the activity diagram.

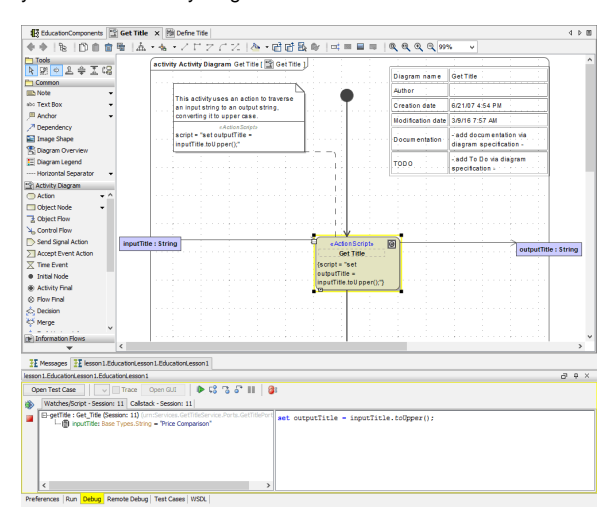

The Watches/Script tab of the Interactive Debugger has two panels.

- In the left panel, the operation currently being processed (getTitle()) is displayed. The
  interactive debugger stopped in the implementation (activity diagram) of this operation. It
  stopped at the action node, where the breakpoint has been set (in the first line of the left panel it
  reads Get\_Title. Blanks in the action node name were replaced by an underscore "\_"). Below
  this action, its input and output parameters are displayed. Currently, the input string inputTitle
  having the value Price Comparison is shown.
- In the right panel, the action script statements of the current action are displayed. Currently, this
  is the set assignment statement set outputTitle = inputTitle.toUpper();

The Interactive Debugger offers you the following possibilities to proceed:

| lcon | Action | Description |
|------|--------|-------------|
|------|--------|-------------|

| Ğ          | Step into the action.                                          | The Interactive Debugger steps into the action and stops directly before executing the next action script statement.                                                        |
|------------|----------------------------------------------------------------|----------------------------------------------------------------------------------------------------|
| <b>ç</b> 8 | Step over the actual action and continue with the next action. | The Interactive Debugger executes all remaining action script statements of the current action and stops at the beginning of the next action.                               |
| C,         | Go up the call stack to the calling action.                    | The Interactive Debugger executes all remaining actions of this activity diagram and returns to the calling activity. It stops at the next action of this activity diagram. |
| ₽          | Go to the next breakpoint.                                     | The Interactive Debugger continues the execution of the model<br>until it is stops at the next breakpoint.                                                                  |

In order to debug the action script of the current action, click of Step Into.

| T Messages E lesson 1.EducationLesson 1.EducationLesson 1                                                                                                    |
|----------------------------------------------------------------------------------------------------|
| lesson 1.Education.Lesson 1 🖬 🛛 🖂                                                                                                    |
| Open Test Case 🗸 Trace Open GUI 🐌 🕻 😘 🖓 📗 🎯                                                                                                    |
| Watches/Script - Session: 11 Callstack - Session: 11                                                                                                    |
| C Settine: Cot, This (datament 1) (Beston: 11) (uniformation Cot     L Provide: Data Types, Surg = Proc Comparison     ext comparison     ext comparison     ext |
| Preferences Run Debug Remote Debug Test Cases WSDL                                                                                                    |

Note, that in the right **Script** panel of the window the action script statement got highlighted. The Interactive Debugger will execute the statement if you step into it.

#### Click **Step Into** once again.

| EducationComponents                      | Get Title 🗙 🕴                              | Define Title               |              |                                         |                   |                                       | 4 0 00   |
|------------------------------------------|--------------------------------------------|----------------------------|--------------|-----------------------------------------|-------------------|---------------------------------------|----------|
| ++  %  D = =                             | ◎ 点・も                                      | ·/ F 7 6 %                 | ~ · 여러&      |                                         |                   | 8 V                                   |          |
| Tools                                    |                                            | Jan input string to an ou  | stput sanng. |                                         | Ciceion Gen       |                                       | ^        |
| N R O L O I G                            |                                            | converting it to upper o   | 2850.        |                                         | Modification date | 3/9/16 8:17 AM                        |          |
| Ph Common                                |                                            | script = "set outputTit    | onper        |                                         |                   | - add documentation via               |          |
| Note -                                   |                                            | inputTitle.toUpper();"     |              |                                         | Docum entation    | diagram specification -               |          |
| abo Text Box 🔹                           |                                            |                            |              |                                         |                   | add To Do via diagram                 |          |
| /III Anchor 🗸                            |                                            |                            |              |                                         | TODO              | specification -                       |          |
| Dependency                               |                                            |                            |              | 1 I I I I I I I I I I I I I I I I I I I |                   |                                       |          |
| 🔛 Image Shape                            |                                            |                            |              |                                         |                   |                                       |          |
| R Diagram Overview                       |                                            |                            |              |                                         |                   |                                       |          |
| 🧮 Diagram Legend                         |                                            |                            |              | 0.00                                    |                   |                                       |          |
| Horizontal Separator 🔹                   |                                            |                            |              | daadi aadaa                             |                   |                                       |          |
| Activity Diagram                         |                                            | <u> </u>                   |              |                                         |                   |                                       |          |
| - Action • ^                             | input fille : Stri                         | ng                         |              | «Acton Script»                          | 8                 | outputTitle                           | : String |
| Object Node •                            |                                            |                            |              | Get Tibe                                |                   |                                       |          |
| Cobject Flow                             |                                            |                            |              | outputTitle -                           |                   |                                       |          |
| 3 Control Flow                           |                                            |                            |              | inputTitle.toUpper();"}                 |                   |                                       |          |
| Send Signal Action                       |                                            |                            |              |                                         |                   | 1 1 1 1                               |          |
| Accept Event Action                      |                                            |                            |              |                                         |                   |                                       |          |
| Time Event                               |                                            |                            |              |                                         |                   | 1 1 1 1                               |          |
| Initial Node                             |                                            |                            |              |                                         |                   |                                       |          |
| Activity Final                           |                                            |                            |              |                                         |                   |                                       |          |
| I Flow Final                             |                                            |                            |              |                                         |                   |                                       |          |
| 📩 Decision                               |                                            |                            |              |                                         |                   |                                       |          |
| 🔆 Merge                                  |                                            |                            |              |                                         |                   |                                       |          |
| 📥 Fork Horizontal 🔹 💙                    |                                            |                            |              |                                         |                   | 1 1 1 1 1 1 1 1 1 1 1 1 1 1 1 1 1 1 1 |          |
| ter Information Flows                    | <                                          |                            |              |                                         |                   |                                       | ,        |
|                                          |                                            |                            |              |                                         |                   |                                       |          |
| <u>11</u> Messages <u>11</u> lesson1.2d. | ucationLesson 1.Edu                        | zabonLesson1               |              |                                         |                   |                                       |          |
| lesson 1.EducationLesson 1.Educa         | bonLesson1                                 |                            |              |                                         |                   |                                       | 0, ń x   |
| Open Test Case 🗸 🗸                       | Trace Open G                               | 11 🕨 🕼 🖓 🦓                 | II   Ø:      |                                         |                   |                                       |          |
| Watches/Script - Session:                | 11 Calstack - Ser                          | sion: 11                   |              |                                         |                   |                                       |          |
| getTide : End Session:                   | 11) (um:Services.G                         | etTideService.Ports.GetTid | ePortType    |                                         |                   |                                       |          |
| B output Titles Base                     | Types.String = "Pri<br>Types.String = "Pri | ce Comparison"             |              |                                         |                   |                                       |          |
| - D ontorine: one                        | c typestoring = t                          | Note Contraction           |              |                                         |                   |                                       |          |
|                                          |                                            |                            |              |                                         |                   |                                       |          |
|                                          |                                            |                            |              |                                         |                   |                                       |          |
|                                          |                                            |                            |              |                                         |                   |                                       |          |
| <                                        |                                            |                            | >            |                                         |                   |                                       |          |
| Preferences Run Debug Ren                | mote Debug   Test                          | Cases   WSDL               |              |                                         |                   |                                       |          |

The Interactive Debugger executed the action script statement and has stopped at the activity final node **End**. This is indicated in the first line of the **Watches** panel (**getTitle:End**). The set statement has been processed and disappeared. In addition to the input parameter **inputTitle**, the **Watches** pane shows the result of the action script execution, the output parameter **outputTitle** having the value **PRICE COMPARISON**.

Click Click Click Content Click Content Clic

| lesso | n1.EducationLesson1.EducationLesson1                 | 87 4 G |  |  |  |  |
|-------|------------------------------------------------------|--------|--|--|--|--|
| Op    | Dpen Test Case 🗸 Trace Open GUI 🗼 🕻 🍙 🖓 🗃 🎒          |        |  |  |  |  |
| ۲     | Watches/Script - Session: 11 Calistack - Session: 11 |        |  |  |  |  |
|       |                                                      |        |  |  |  |  |
|       |                                                      |        |  |  |  |  |
|       |                                                      |        |  |  |  |  |
|       |                                                      |        |  |  |  |  |
|       |                                                      |        |  |  |  |  |
|       |                                                      |        |  |  |  |  |
| Pref  | erences Run Debug Remote Debug Test Cases WSDL       |        |  |  |  |  |

Switch back to the tab Test Cases.

| lesson 1. EducationLesson 1. EducationLess | seni                                                   | ъ. | <b>p</b> > | £  |
|--------------------------------------------|--------------------------------------------------------|----|------------|----|
| E isson 1.EducationLesson 1.Educ           | Request Response                                       |    |            |    |
| GetTitleService                            | -B outputTitle: Sase Types.String = "PRICE COMPARISON" | _  | _          | ٦. |
| P- fri getTite                             |                                                        |    |            |    |
| E-Ø getTide                                |                                                        |    |            |    |
|                                            |                                                        |    |            |    |
|                                            |                                                        |    |            |    |
|                                            |                                                        |    |            |    |
|                                            |                                                        |    |            |    |
| < >>                                       |                                                        |    |            |    |
| Preferences Run Debug Remote De            | ebug Test Cases WSDL                                   |    |            |    |

The **Response** tab shows the result of the request. The gearwheel is still green as during debugging no error occurred.

All breakpoints are stored within the Builder project. Debugging the service in another session, all breakpoints are still set.

For more information on how to debug a service refer to the Builder User's Guide.